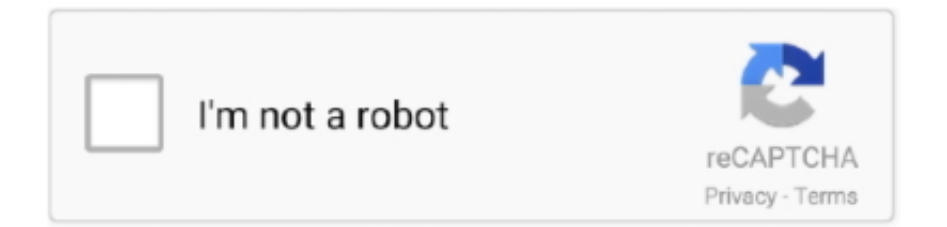

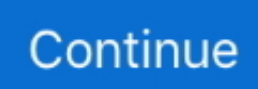

## **Install Osx In Vmware Workstation**

Step 9 In the Select a Guest Operating System window, Apple Mac OS X has added as shown below.. Step 26 Before starting the macOS Sierra installation on VMware Workstation 14, go to the macOS virtual machine location and open it with Notepad to edit the VMX file of the virtual machine.. Step 15 Leave the setting in the Controller Type window as default and continue.. Step 38 Type the macOS disk name and click the Erase button Step 39 Formatting macOS disk Step 40 Disk for macOS Sierra installation is ready! Click on the Done button to continue.. 12 installation, select Custom (Advanced) and click on the Next button Step 7 In the Choose the Virtual Machine Hardware Compatibility window, select Workstation 14.

Step 27 At the bottom of the VMX file, type smc version = "0" and save the file.. Step 41 To continue with the installation, close the Disk Utility Step 42 In the Install macOS step, select the disk on which to install macOS Sierra.. Click on the Next symbol Step 32 For macOS Sierra installation, click Continue Step 33 Click the Continue button to accept the macOS license agreement.. Step 16 In the Select a Disk Type window, select SATA and click Next Step 17 In the Select a Disk window, select Create a new virtual disk.. Click on Utilities Step 36 Click Disk Utility Step 37 Click on VMware Virtual SATA Hard Drive Media and click Erase.. Step 34 Click on the Agree button to continue Step 35 For macOS Sierra installation, we need to format our disc.. Select macOS Sierra 10 12 from Version Step 10 To install macOS Sierra 10 12 on an external disk, click on the Browse button and select the location.. Step 6 Now reopen VMware Workstation 14 and click Create a new Virtual Machine to for the macOS Sierra 10.

## install vmware workstation

install vmware workstation, install vmware workstation ubuntu, install vmware workstation on windows 10, install vmware workstation ubuntu 20.04, install vmware workstation linux, install vmware workstation player, install vmware workstation pro, install vmware workstation 15 ubuntu, install vmware workstation 16, install vmware workstation player ubuntu, install vmware workstation 15

Step 19 Click on the Next button Step 20 The virtual machine is ready to install macOS Sierra.. How to Install macOS Sierra in VMware Workstation 14 on Windows 10? – has announced the Mac OS Sierra, the latest version of the MAC operating system.. Step 23 Select the macOS Sierra ISO file you downloaded Step 24 Once you have selected the macOS Sierra ISO file, click Processors.. Look at our tutorial to install an run Mac OS X all versions (Mavericks, Yosemite and the upcoming El Capitan) on VMWare Workstation 11 inside Windows.. Step 3 VMware Unlocker 2 1 1 is stopping VMware services Step 4 VMware Unlocker 2.. Before you use the VMware Unlocker tool, you can see if you have a macOS operating system in the Select a Guest Operating System window.. Step 13 You can set the amount of virtual machine RAM to 4 GB Step 14 In the Network Type window, select Use Bridged Networking to continue.

## install vmware workstation on windows 10

If you want to download the VMware Workstation 14 program, you can find it Once you have performed the VMware installation, you can proceed to the macOS Sierra installation.. Step 18 You can allocate a 40 GB space for the VMware virtual machine macOS installation.. Step 2 Run the win-install cmd file as an administrator to run the VMware Unlocker tool.. Smc version = '0' Step 28 Click Power to install macOS Sierra on VMware Workstation 14.. For, select the options Store virtual disk as a single file and Allocate all disk space now.. x and click Next Step 8 Continue by selecting the I will install the operating system later option.

## install vmware workstation linux

Learn how to install Mac OS on PC with Windows 10 Step by step guide on how to run Mac OS on Windows 10/8/7 PC using VMware virtual machine.. Step 25 To enable processor virtualization, select the Virtualization engine options as shown in the

following image, and then click OK to close the window.. Step 29 Opening the VMware macOS virtual machine Step 30 Preparing to install macOS Sierra on virtual machine Step 31 Select Use English for the main language.. With the macOS Sierra, the Siri's capabilities have further enhanced How to Install macOS Sierra in VMware Workstation 14 on Windows 10? In this article, we will install Apple macOS Sierra 10.. You can download macOS Sierra operating system and the necessary tools for VMware from the links at the bottom of the article.. 1 1 is downloading VMware Tools Step 5 VMware Unlocker 2 1 1 has downloaded VMware Tools and copied the necessary files for macOS.. 12 with the VMware Workstation program Before installing macOS Sierra with VMware on Windows 10, on your computer.. Step 11 In the Firmware Type window, click Next to continue Step 12 In the Processor Configuration window, set the number of processors and the number of processor cores depending on your computer hardware.. Click on the Finish button to proceed to create a hard disk Step 21 Creating hard disk Step 22 Click on CD/DVD. d70b09c2d4

http://foebuscabar.ml/biforee/100/1/index.html/

http://rafgiunoppitamul.cf/biforee71/100/1/index.html/

http://prosavwabmindhand.ga/biforee9/100/1/index.html/